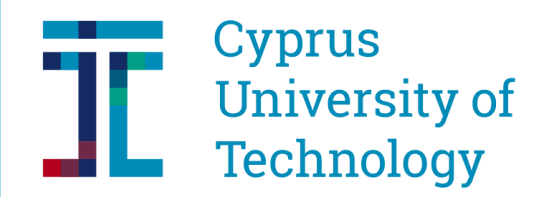

Studies and Student Welfare Services

# CUT Portal - USERS INSTRUCTIONS Applying for a Study Program

In order to apply for any study program (undergraduate or postgraduate), you will first have to follow a short procedure so you can acquire a username and password that will allow you to access the CUT Portal and submit your application. Existing students or individuals that have in the past submitted an application already have the necessary codes (if for some reason they no longer have access to them they must contact the University via e-mail at <u>kep@cut.ac.cy</u> or by phone at 25002710/11). Anyone already in possession of the necessary codes may proceed to <u>STEP 3</u>.

#### <u>STEP 1</u>:

#### Start by following this link: <u>https://bit.ly/SisNewCutEN</u>

In the window that opens up (Picture 1), you are asked to enter a valid e-mail (one you have access to) and type in the displayed security code. Then you click on "SUBMIT".

|    | Welcome at CUT<br>Account creation for applicant Students                  |
|----|----------------------------------------------------------------------------|
|    | Enter a valid email account where code and information will be send Email: |
|    | Eshqdr<br>Please Enter text from Image                                     |
| Pi | cture 1                                                                    |

### Studies and Student Welfare Services

You should then (within a few minutes) receive an e-mail from the University (Picture 2) with further instructions. The sender will be listed as "WEBUSER". If for any reason you do not receive this e-mail (kindly check your junk or spam folder as well), please contact the University at <u>kep@cut.ac.cy</u> or by phone at 25002710/11.

#### <u>STEP 2</u>:

In the email received (**Picture 2**) there is a link titled "Press Here" which will then lead you to a new window (**Picture 3**). Here you are asked to fill in various personal information in order for your user account to be created. Pay attention to the guidelines on the <u>next page</u> in order to make sure that you fill in the form correctly.

| To: a                                                                                                    | antonis_vrasida@yahoo.com                                                |                                                                                                    | 📇 Mon, Feb 21 at 12:43 AM 🖈                                                                                                    |
|----------------------------------------------------------------------------------------------------|--------------------------------------------------------------------------|----------------------------------------------------------------------------------------------------|----------------------------------------------------------------------------------------------------|
| 🥏 E                                                                                                    | External images are now more s                                           | ecure, and shown by default. Chang                                                                                                  | e in Settings                                                                                                    |
| Your e-mail<br>have not ini<br>below to co<br>Press Here                                                                                                    | : antonis_vrasida@yahoo.com<br>tiated such a process please d<br>ntinue. | , was used to apply for an applicant<br>isregard this email. If you indeed ha                                                       | user in Cyprus University of Technology. If you<br>ve started the process, then please choose the link                                                                                                    |
|                                                                                                    |                                                                          | Picture 2                                                                                                    | ·                                                                                                    |
| -                                                                                                    | Cuprus                                                                   | Welcome at CUT                                                                                                    |                                                                                                    |
|                                                                                                    | Cyprus                                                                   |                                                                                                    | ante Otudante                                                                                                    |
|                                                                                                    | University of                                                            | Account creation for Applic                                                                                                    | ants Students                                                                                                    |
|                                                                                                    | Technology                                                               |                                                                                                    |                                                                                                    |
|                                                                                                    |                                                                          |                                                                                                    |                                                                                                    |
| case complete all li                                                                                                    | elos in capital English characters. All fielos a                         | re required. After submitting your personal data, you                                                                               | will receive an email with codes and a link for the CUT Portal.                                                                                                    |
| antonis_vrasida@                                                                                                    | eros in capital English characters. All heros a                          | re required. After submitting your personal data, you                                                                               | will receive an email with codes and a link for the CUT Portal.                                                                                                    |
| antonis_vrasida@<br>Personnal Da                                                                                                    | eios in capital English characters. All fields a<br>lyahoo.com           | re required. After submitting your personal data, you                                                                               | will receive an email with codes and a link for the CUT Portal.                                                                                                    |
| antonis_vrasida@<br>Personnal Da<br>* Name:                                                                                                    | eios in capital English characters. All heios a<br>yahoo.com             | re required. After submitting your personal data, you * Surname                                                                     | will receive an email with codes and a link for the CUT Portal.                                                                                                    |
| antonis_vrasida@<br>Personnal Da<br>* Name:<br>* Father's Name:                                                                                                    | eios in capital English characters. All heios a                          | re required. After submitting your personal data, you<br>* Surname<br>* Nationality                                                 | will receive an email with codes and a link for the CUT Portal.         :         :         :         :                                                                                                    |
| antonis_vrasida@<br>Personnal Da<br>* Name:<br>* Father's Name:<br>* Gender:                                                                                                    | eios in capital English characters. Au neios a<br>lyahoo.com             | re required. After submitting your personal data, you * Surname * Nationality * Birth Date                                          | will receive an email with codes and a link for the CUT Portal.                                                                                                    |
| antonis_vrasida@<br>Personnal Da<br>* Name:<br>* Father's Name:<br>* Gender:<br>*Enter ID card Nun                                                                                          | Ita                                                                      | * Surname<br>* Nationality<br>* Birth Date                                                                                          | will receive an email with codes and a link for the CUT Portal.         :         :         :         :         :         :         :         :         :         :         :         :         :         :         :         :         :         :         :         :         :         :         :         :         :         :         :         :         :         :         :         :         :         :         :         :         :         :         :         :         :         :         :         :         :         :         :         :         :         :         :         : <td:< td=""> <td:< td=""></td:<></td:<> |
| antonis_vrasida@<br>Personnal Da<br>* Name:<br>* Father's Name:<br>* Gender:<br>*Enter ID card Nun<br>ID Number:                                                                            | ita                                                                      | * Surname<br>* Surname<br>* Nationality<br>Birth Date                                                                               | will receive an email with codes and a link for the CUT Portal.                                                                                                    |
| antonis_vrasida@<br>Personnal Da<br>* Name:<br>* Father's Name:<br>* Gender:<br>*Enter ID card Num<br>ID Number:<br>Permanent Av                                                            | Ita                                                                      | * Surname<br>* Nationality<br>Birth Date                                                                                            | will receive an email with codes and a link for the CUT Portal.         :         :         :         :         :         :         :         :         :         :         :         :         :         :         :         :         :         :         :         :         :         :         :         :         :         :         :         :         :         :                                                                                                    |
| antonis_vrasida@<br>Personnal Da<br>* Name:<br>* Father's Name:<br>* Gender:<br>*Enter ID card Num<br>ID Number:<br>Permanent Ar<br>* Country:                                              | Ita                                                                      | * Surname<br>* Nationality<br>Birth Date<br>Passport Number<br>* City                                                               | will receive an email with codes and a link for the CUT Portal.                                                                                                    |
| antonis_vrasida@<br>Personnal Da<br>* Name:<br>* Father's Name:<br>* Gender:<br>*Enter ID card Num<br>ID Number:<br>Permanent Ar<br>* Country:<br>* Street:                                 | Ita                                                                      | re required. After submitting your personal data, you * Surname * Nationality * Birth Date Passport Number * City * House Number    | will receive an email with codes and a link for the CUT Portal.         :         :         :         :         :         :         :         :         :         :         :         :         :         :         :         :         :         :         :         :         :         :         :         :         :         :         :         :         :         :                                                                                                    |
| antonis_vrasida@ Personnal Da * Name: * Father's Name: * Gender: *Enter ID card Nun ID Number: Permanent Av * Country: * Street: * Postal Code:                                             | ita                                                                      | * Surname<br>* Nationality<br>Birth Date<br>Passport Number<br>* City                                                               | will receive an email with codes and a link for the CUT Portal.                                                                                                    |
| antonis_vrasida@ Personnal Da * Name: * Father's Name: * Gender: *Enter ID card Num ID Number: Permanent Av * Country: * Street: * Postal Code: Telephone:                                  | ita                                                                      | re required. After submitting your personal data, you                                                                               | will receive an email with codes and a link for the CUT Portal.                                                                                                    |
| antonis_vrasida@<br>Personnal Da<br>* Name:<br>* Father's Name:<br>* Gender:<br>*Enter ID card Num<br>ID Number:<br>Permanent Av<br>* Country:<br>* Street:<br>* Postal Code:<br>Telephone: | ita                                                                      | re required. After submitting your personal data, you * Surname * Nationality Birth Date Passport Number * City or Mobile or Mobile | will receive an email with codes and a link for the CUT Portal.                                                                                                    |
| antonis_vrasida@ Personnal Da * Name: * Father's Name: * Gender: *Enter ID card Num ID Number: Permanent Av * Country: * Street: * Postal Code: Telephone:                                  | eios in capital English characters. All neids a syahoo.com  Ita          | * Surname<br>* Nationality<br>Birth Date<br>Passport Number<br>* City<br>or Mobile                                                  | will receive an email with codes and a link for the CUT Portal.                                                                                                    |
| antonis_vrasida@ Personnal Da * Name: * Father's Name: * Gender: *Enter ID card Nun ID Number: Permanent Ad * Country: * Street: * Postal Code: Telephone: SUBMIT                           | ita                                                                      | * Surname<br>* Nationality<br>Birth Date<br>Passport Number<br>* City                                                               | will receive an email with codes and a link for the CUT Portal.                                                                                                    |

# Studies and Student Welfare Services

<u>Please attention to the following when filling in the form with your personal details:</u>

- All information must be entered in CAPITAL LETTERS.
- The fields titled "Nationality" and "Country" require specific values that can be chosen from a list made available by clicking on the icon on the right hand side of the field value box. Values can also be entered (typed) manually (i.e. "CY" for Cyprus and Cypriot Nationality).
- The postal code must be entered with care as the system cross-references the code with the "Country" and the "City" entered.
- Once all the fields have been filled in, click on the «SUBMIT» button.
- If there is a problem with one or more fields, the system will ask you to correct them.
- If everything is in order, after you have clicked on the "SUBMIT" button you should get a success message (Picture 4) and within a few minutes you should receive a new e-mail from the University (again please check that the e-mail hasn't landed in your junk or spam folder).

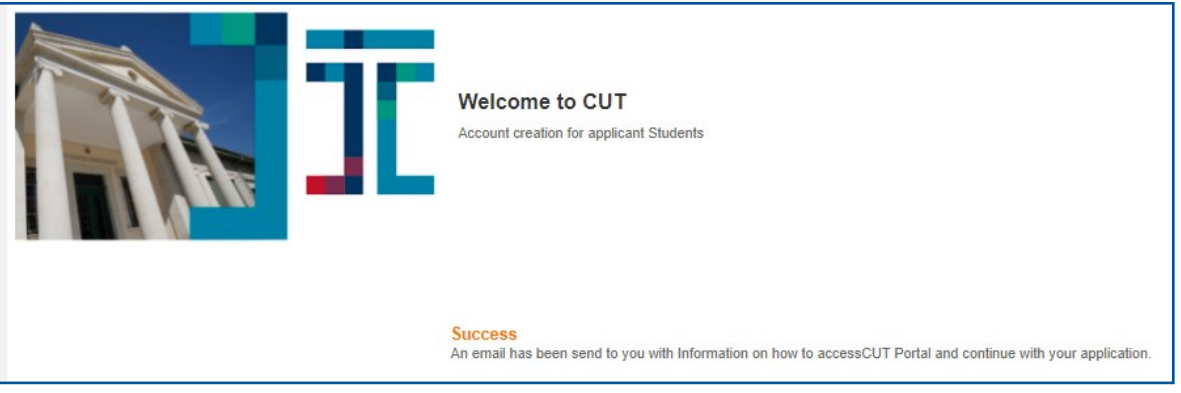

#### **Picture 4**

In this second e-mail that you will receive (Picture 5), you will find the access codes (username/ password) with which you can access the University's CUT Portal. Save these codes somewhere safe as you will need them every time you wish to access the portal. By clicking on the link "Press Here" included in the e-mail you have received, you will be redirected to the login page of the Portal where you will have to enter your codes.

| <ul> <li>Welcome to CUT Application Services</li> </ul>                                                                                                    | Yahoo/Inbox                | * |
|----------------------------------------------------------------------------------------------------|----------------------------|---|
| • WEBUSER <cutinfo@cut.ac.cy><br/>To: antonis_vrasida@yahoo.com</cutinfo@cut.ac.cy>                                                                                                    | Mon, Feb 21 at 7:45 AM     | * |
| <ul> <li>Your request for an applicant user was accepted. Please use below information to access the CUT and password below for future access to CUT Portal.</li> <li>Username: mg.papaiakovou Password: aaVHquP2V!</li> <li>Press Here</li> </ul> | Portal Please save usernam | e |

Picture 5

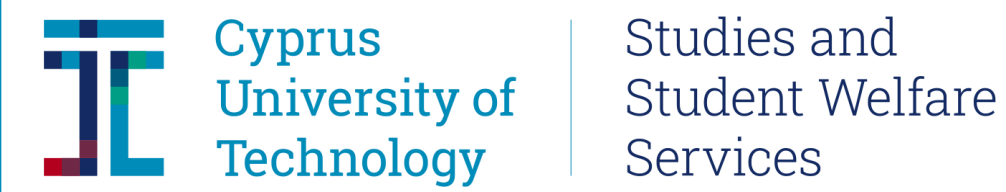

Studies and

#### STEP 3:

Once you have the necessary codes needed to access the Student Portal head to <u>sis.cut.ac.cy</u> and enter your codes (Picture 6)

|                                                                       | Technology Academic Affairs<br>Academic Affairs<br>and Student<br>Welfare Service                       |
|-----------------------------------------------------------------------|----------------------------------------------------------------------------------------------------|
|                                                                       | User * gig.andreou<br>Password * •••••••••••••••••••••••••••••••••••                                    |
| The Portal is co-finance<br>Fund<br>REPUBLIC OF CYPRUS EUROPEAN UNION | Note:Browser language will be used for login into the system<br>ed by the European Regional Development |

**Picture 6** 

When the codes have been entered correctly and you have clicked on the "Log On" button, you will be admitted to the Portal and you should see a screen like the one in **Picture 7** below.

| Cyprus<br>Univers<br>Techno                                                                                                    | sity of Avaçıman: Nia Zúvačaç<br>Dlogy                                                                                                    | Εξοδος από σύστημα     |
|----------------------------------------------------------------------------------------------------|----------------------------------------------------------------------------------------------------|------------------------|
| Πίσω<br>Προώθηση<br>Ιστορικά στοιχεία<br>Βοήθεια                                                                                           | Kalwort                                                                                                    | λθατε: Giorgos Andreou |
| Υποψήφιος Σπουδαστής                                                                                                    | Yttourfease Zitouðaarric > Atrifanc Eisawuwic [Duð                                                                                                    | οης Οθόνη Επιλογές 💌   |
| <ul> <li>Απήσεις Εισαγωγής</li> <li>Αποδοχή Θέσης</li> <li>Προσωπικά Στοιχεία</li> <li>Ειδοποιήσεις</li> <li>Διαμόρφωση Γλώσσας</li> </ul> | Αρ.Φοιτητή 000026615<br>Όνομα ΑΝΔΡΕΟΥ, ΓΙΩΡΓΟΣ, '01.01.1985; Αρσενικό<br>Κύρια Οργυχ-Δομή<br>Κατάσταση<br>Πρόγο, Σπουδών<br>Ακ.Σύμβουλος<br>Εισαγωγές                                                            |                        |
|                                                                                                    | Βοήθεια Δημιουργία<br>Πρόγραμμα Σπουδών Κατάσταση αίτησης Ακαδ. Έτος Ακαδ. Περίοδος Πρόγρ. επιλογής Τύπος Εγγραφής<br>Ακαδ. Έτος Ακαδ. Περίοδος Πρόγρ. επιλογής Τύπος Εγγραφής<br>Πρόγρ. επιλογής Τύπος Εγγραφής |                        |
|                                                                                                    | Στοιχεία Εκπαίδευσης                                                                                                    |                        |

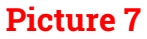

### Studies and Student Welfare Services

If the portal interface is in Greek and you wish to switch to English, click on the link titled « $\Delta\iota a\mu \acute{o}\rho \omega \sigma \eta \Gamma \lambda \acute{\omega} \sigma \sigma a \varsigma$ » from the menu on the left (**Picture 8**) and select the English language. In order for the change of language to take place, you will have to logout and then log in once again. The logout link is titled "Eξoδoς aπό σύστημα" and is located on the top right hand corner.

| Cyprus<br>Univer<br>Techno                                                                                                    | s<br>sity of<br>ology                     | Αναζήτηση: Ο γ Νέα Σύνοδος Εξοδος από σύστημα |
|----------------------------------------------------------------------------------------------------|-------------------------------------------|-----------------------------------------------|
| Προώθηση<br>Ποτορικά στοιχεία<br>Βοήθεια                                                                                                   |                                           | Καλωσήλθατε Giorgos Andreou                   |
| Υποψήφιος Σπουδαστής                                                                                                    | Υποψήφιος Σπουδοστής > Διομόρφωση Γλώσσας | Πλήρης Οθόνη   Επιλογές 💌                     |
| <ul> <li>Απήσεις Εισαγωγής</li> <li>Αποδοχή Θέσης</li> <li>Προσωπικά Στοιχεία</li> <li>Ειδοποιήσεις</li> <li>Διαμόρφωση Γλώσσας</li> </ul> | Emilayi yilaaa<br>Color<br>Set            |                                               |

#### Picture 8

#### <u>STEP 4:</u>

In order to create a new application, click on "Admissions" from the menu on the left and then on the "Create New" button (Picture 9)

| Back     Fack     Fack     Former     Condicate Student     Condicate Student > Admissions     Condicate Student > Admissions     Student Number 0000026815     Name AVAECOV, DQPTOZ, "01.01.1985; Male     Principal Org. Unit     Status     Set Language     Condicate Student Adm. Appl. Status Acad. Year Acad. Session (Desc)     Program Of Study     Adm. Appl. Status Acad. Year Acad. Session (Desc)     Program Of Study     Adm. Appl. Status Acad. Year Acad. Session (Desc)     Program Of Study     Adm. Appl. Status Acad. Year Acad. Session (Desc)     Program Of Study     Adm. Appl. Status Acad. Year Acad. Session (Desc)     Program Of Study     Adm. Appl. Status Acad. Year Acad. Session (Desc)     Program Of Study     Adm. Appl. Status Acad. Year Acad. Session (Desc)     Program Of Study     Adm. Appl. Status Acad. Year Acad. Session (Desc)     Program Of Study     Adm. Appl. Status Acad. Year Acad. Session (Desc)     Program Of Study     Adm. Appl. Status     Condicate Student     Principal Org.     Program Of Study     Adm. Appl. Status     Condicate Student     Principal Org.     Principal Org. | Cypru<br>Unive<br>Techr                                                             | IS<br>rsity of Search: Search:                                                                                                    | C - New Session Log off  |
|----------------------------------------------------------------------------------------------------|-------------------------------------------------------------------------------------|----------------------------------------------------------------------------------------------------|--------------------------|
| Candidate Student       Student Number 0000026615         Accept Position       Personal Data         Student Notes       Student Status         Set Language       Admissions         Heip       Create New         Program       Acad. Year         Admission       Image: Student Number 0000026615         Student Notes       Student Status         Set Language       Admissions         Heip       Create New         Program of Study       Adm. Appl. Status         Admission       Image: Status         Program of Study       Adm. Appl. Status         Program of Study       Adm. Appl. Status         Admission       Image: Status         Program of Study       Adm. Appl. Status         Admission       Image: Status         Program of Study       Adm. Appl. Status         Acad. Year       Acad. Session (Desc)         Program of Study       Adm. Appl. Status         Program of Study       Adm. Appl. Status         Program of Study       Adm. Appl. Status         Program of Study       Adm. Appl. Status         Program of Study       Adm. Appl. Status         Program       Adm. Appl. Status         Program of Study       Adm.                                                                                                    | Back     Forward     History                                                        |                                                                                                    | Welcome: Giorgos Andreou |
| Cardiade Student > Admissions       Full Screen [Options]         Accept Position       Student Number: 0000026615         Personal Data       Student Number: 0000026615         Student Notes       Principal Org. Unit         Set Language       Admissions         Help       Create New!         Program of Study: Adm. Appl. Status       Acad. Year         Acad. Session (Desc)       Program Choice         Program of Study: Adm. Appl. Status       Acad. Year         Acad. Session (Desc)       Program Choice         Reg. Type (Desc.)       Image: Alapher Status         Image: Alapher Status       Image: Alapher Status         Program of Study: Adm. Appl. Status       Acad. Year         Admissions       Image: Alapher Status         Image: Alapher Status       Image: Alapher Status         Program of Study: Adm. Appl. Status       Acad. Year         Image: Alapher Status       Image: Alapher Status         Image: Alapher Status       Image: Alapher Status         Image: Alapher Status       Image: Alapher Status         Image: Alapher Status       Image: Alapher Status         Image: Alapher Status       Image: Alapher Status         Image: Alapher Status       Image: Alapher Status         Image: Alapher Status       Imag                                                                                                    | Candidate Student                                                                   |                                                                                                    |                          |
| <ul> <li>Admissions</li> <li>Accept Position</li> <li>Personal Data</li> <li>Student Number 0000026615</li> <li>Name ANAPEOY, FIG/PEOY, *01.01.1985; Male</li> <li>Principal Org., Unit</li> <li>Status</li> <li>Principal Org., Unit</li> <li>Status</li> <li>Principal Org., Unit</li> <li>Advisor</li> </ul>                                                                                                    |                                                                                     | Candidate Student > Admissions                                                                                                    | Full Screen Options *    |
| Admissions                                                                                                    | Admissions     Accept Position     Personal Data     Student Notes     Set Language | Student Number 0000026615<br>Name ANAPEOY, FIGPFOE, *01.01.1985; Male<br>Principal Org. Unit<br>Status<br>Program<br>Advisor                                                  |                          |
| Help       Create New         Frogram of Sludy       Adm. Appl. Status       Acad. Session (Desc.)       Program Choice       Reg. Type (Desc.)         Image: Status       Acad. Session (Desc.)       Image: Status       Image: Status       Image: Status       Image: Status         Image: Status       Acad. Session (Desc.)       Image: Status       Image: Status                                                                                                    |                                                                                     | Admissions                                                                                                    |                          |
| Picture 9                                                                                                    |                                                                                     | Heip         Create New           Program of Study         Adm. Appl. Status         Acad. Year         Acad. Session (Desc)         Program Choice         Reg. Type (Desc.) |                          |
| Picture 9                                                                                                    |                                                                                     |                                                                                                    |                          |
| Picture 9                                                                                                    |                                                                                     |                                                                                                    |                          |
| Picture 9                                                                                                    |                                                                                     |                                                                                                    | v                        |
|                                                                                                    |                                                                                     | Picture 9                                                                                                    |                          |

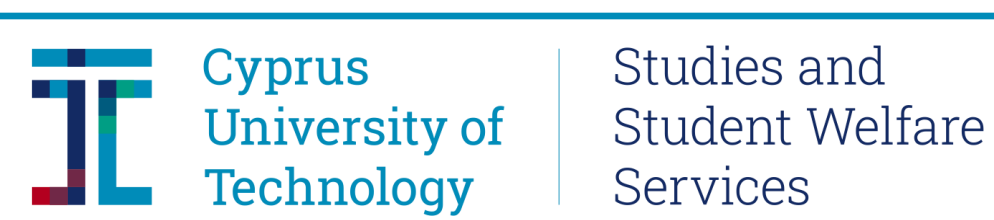

Click on the drop-down menu next to "Select Type of Application" (Picture 10):

| Cypru<br>Unive<br>Techi                                                             | is<br>ersity of<br>hology                                                                           |                                     | Search: | New Session Log off      |
|-------------------------------------------------------------------------------------|----------------------------------------------------------------------------------------------------|-------------------------------------|---------|--------------------------|
| Back     Forward     History                                                        |                                                                                                    |                                     |         | Welcome: Giorgos Andreou |
| Candidate Student                                                                   |                                                                                                    |                                     |         |                          |
|                                                                                     | Candidate Student > Admissions                                                                      |                                     |         | Full Screen Options *    |
| Admissions     Accept Position     Personal Data     Student Notes     Set Language | Student Number 0000026615<br>Name ΑΝΔΡΕΟΥ, Γ<br>Principal Org. Unit<br>Status<br>Program<br>Advisor | ΩΡΓΟΣ; *01.01.1985; Male            |         | Ŷ                        |
|                                                                                     | Create New Admission A                                                                              | oplication                          |         |                          |
|                                                                                     | < Back Save                                                                                         |                                     |         | E                        |
|                                                                                     | Admission Type and Pr                                                                               | gram of Study                       |         |                          |
|                                                                                     | Select Type of Application                                                                          | ~                                   |         |                          |
|                                                                                     | Select Program(s) of study                                                                          | rogram Choice Program of Study      |         |                          |
|                                                                                     |                                                                                                    | The table does not contain any data |         |                          |
|                                                                                     | Attachments                                                                                         |                                     |         | ~                        |
|                                                                                     |                                                                                                    | Dioturo 10                          |         |                          |

From the list, choose the type of Program you wish to apply for (i.e. Graduate-Master) (Picture 11)

| Cyprus<br>Univer<br>Techno                                                          | s<br>rsity of<br>ology                                                                                                    |                                                          | Search:          | <u> </u> | New Session Log off      |
|-------------------------------------------------------------------------------------|----------------------------------------------------------------------------------------------------|----------------------------------------------------------|------------------|----------|--------------------------|
| Forward<br>History<br>Help                                                          |                                                                                                    |                                                          |                  |          | Welcome: Giorgos Andreou |
| Candidate Student                                                                   |                                                                                                    |                                                          |                  |          |                          |
|                                                                                     | Candidate Student > Admissions                                                                                                    |                                                          |                  |          | Full Screen   Options *  |
| Admissions     Accept Position     Personal Data     Student Notes     Set Language | Student Number 000002661<br>Name ANAPEOY,<br>Principal Org. Unit<br>Status<br>Program<br>Advisor<br>Create New Admission<br>Cleack Save<br>Admission Type and P | 5<br>ΓΩΡΓΟΣ; *01.01.198<br>Application<br>rogram of Stud | 15; Male         |          |                          |
|                                                                                     | Select Type of Application                                                                                                    | Graduate-Master                                          | v                |          |                          |
|                                                                                     | Select Program(s) of study                                                                                                    | Program Choice                                           | Program of Study |          |                          |
|                                                                                     |                                                                                                    | 1                                                        |                  | ~        |                          |
|                                                                                     |                                                                                                    | 2                                                        |                  | × .      |                          |
|                                                                                     |                                                                                                    | 3                                                        |                  | ~        |                          |
|                                                                                     |                                                                                                    |                                                          |                  |          | ~                        |

Picture 11

### Studies and Student Welfare Services

You can apply for up to three programs (unless otherwise stated in the relevant announcement issued by the University), under the type of Application you have selected. You will only be able to select amongst the programs that are available at the time of your application. In **Picture 12** below, you can see what the interface will look like if you have chosen "Graduate-Master" as your type of application.

| Candidate Student                                                                   | s<br>sity of<br>blogy                                                                                                    |                  |                                | Search: | New Session Log off<br>Welcome: Giorgos Andreou |
|-------------------------------------------------------------------------------------|----------------------------------------------------------------------------------------------------|------------------|--------------------------------|---------|-------------------------------------------------|
|                                                                                     | Candidate Student > Admissions                                                                                                |                  |                                |         | Full Screen Options -                           |
| Admissions     Accept Position     Personal Data     Student Notes     Set Language | Student Number 0000026615<br>Name ANAPEOY, I<br>Principal Org. Unit<br>Status<br>Program<br>Advisor<br>Create New Admission A | ΠΩΡΓΟΣ; *01.01.1 | 1985; Male                     |         |                                                 |
|                                                                                     | Admission Type and Pr                                                                                                    | ogram of Stu     | udy                            |         |                                                 |
|                                                                                     | Select Type of Application                                                                                                    | Graduate-Master  | Ÿ                              |         |                                                 |
|                                                                                     | Select Program(s) of study                                                                                                    | Program Choice   | Program of Study               |         |                                                 |
|                                                                                     |                                                                                                    | 1                | MSc International Tourism Mgmt | v       |                                                 |
|                                                                                     |                                                                                                    | 2                | MSc Shipping & Finance         | ×.      |                                                 |
|                                                                                     |                                                                                                    | 3                | MSc Management                 | ~       |                                                 |

Picture 12

For each type of application it is required that you attach certain documents. If you do not attach all the documents required, your application can be submitted, but it will not be evaluated. Use the "Choose File" to attach your relevant document in each field. The file can be in any form (pdf, jpeg, word, etc.) **Picture 13** below illustrates the required documents in the case of applying for a Master Degree. To add a second file for the same field, you must click on "Add row".

| Unive<br>Techr | ersity of<br>hology            |                 |                                   |          | Search:                    |             | Rew Session    |
|----------------|--------------------------------|-----------------|-----------------------------------|----------|----------------------------|-------------|----------------|
|                |                                |                 |                                   |          |                            |             | Welcome: Giorg |
| late Student   |                                |                 |                                   |          |                            |             |                |
|                | Candidate Student > Admissions |                 |                                   |          |                            |             | Full Screen    |
| ssions         | Select Program(s) of study     | Program Choice  | Program of Study                  |          |                            |             |                |
| pt Position    |                                | 1               | MSc International Tourism Mgmt    |          |                            | ~           |                |
| ent Notes      |                                | 2               | MSc Shipping & Finance            |          |                            | ~           |                |
| anguage        |                                | 3               | MSc Management                    |          |                            | ~           |                |
|                | Attachments<br>Description     |                 |                                   | Filename |                            |             |                |
|                | COPY OF ID CARD OR PAS         | SPORT           |                                   |          | Choose File No file chosen | Add Row     |                |
|                | COPIES OF ACADEMIC DEC         | GREES (OR CERT  | IFICATE OF EXPECTED GRADUATION)   |          | Choose File No file chosen | C Add Row   |                |
|                | ACADEMIC TRANSCRIPTS           |                 |                                   |          | Choose File No file chosen | Add Row     |                |
|                | CURRICULUM VITAE               |                 |                                   |          | Choose File No file chosen | Row Add Row |                |
|                | SHORT ESSAY (>500 WORD         | DS) WITH PERSON | AL GOALS AND RESEARCH PREFERENCES |          | Choose File No file chosen | Row Add Row |                |
|                |                                | AND ENGLISH LA  | NGUAGE PROFICENCY                 |          | Choose File No file chosen | Add Row     |                |
|                | CERTIFICATES OF GREEK          |                 |                                   |          |                            |             |                |

Picture 13

### Studies and Student Welfare Services

By clicking on the "Save" button, your application is submitted. **Picture 14** below illustrates how things look just before clicking the "Save" button for a completed "Graduate-Master" application and **Picture 15** shows the message that appears confirming the successful submission of the application.

| Cypru<br>Unive<br>Techn         | s<br>rsity of<br>ology         |                 |                                    |          |                                  |         |   | Search: New Session Log c |
|---------------------------------|--------------------------------|-----------------|------------------------------------|----------|----------------------------------|---------|---|---------------------------|
| Back<br>prward<br>istory<br>eln |                                |                 |                                    |          |                                  |         |   | Welcome: Giorgos Andreo   |
| Candidate Student               |                                |                 |                                    |          |                                  |         |   |                           |
| ,                               | Candidate Student > Admissions |                 |                                    |          |                                  |         |   | Full Screen Options       |
| Admissions                      | AUVISUI                        |                 |                                    |          |                                  |         |   |                           |
| Accept Resition                 | Create New Admission           | Application     |                                    |          |                                  |         |   |                           |
| Personal Data                   | < Back Save                    | Application     |                                    |          |                                  |         |   |                           |
| Student Notes                   | Admission Type and F           | Program of Stu  | ıdy                                |          |                                  |         |   |                           |
| Set Language                    | Select Type of Application     | Graduate-Master | ~                                  |          |                                  |         |   |                           |
|                                 | Salast Program(c) of study     |                 | 2                                  |          |                                  |         |   |                           |
|                                 | Select i rogram(s) of study    | Program Choice  | Program of Study                   |          |                                  |         |   |                           |
|                                 |                                | 1               | MSc International Tourism Mgmt     |          |                                  | ~       |   |                           |
|                                 |                                | 2               | MSc Shipping & Finance             |          |                                  | ~       |   |                           |
|                                 |                                | 3               | MSc Management                     |          |                                  | ~       |   |                           |
|                                 | Attachments                    |                 |                                    |          |                                  |         | 0 |                           |
|                                 | Description                    |                 |                                    | Filename |                                  |         |   |                           |
|                                 | COPY OF ID CARD OR PAS         | SPORT           |                                    |          | Choose File ID COPY.jpg          | Add Row |   |                           |
|                                 | COPIES OF ACADEMIC DEC         | GREES (OR CERTI | FICATE OF EXPECTED GRADUATION)     |          | Choose File BACHELOEE-COPY.pdf   | Add Row |   |                           |
|                                 | ACADEMIC TRANSCRIPTS           |                 |                                    |          | Choose File TRANSCRIPT-COPY.pdf  | Add Row |   |                           |
|                                 | CURRICULUM VITAE               |                 |                                    |          | Choose File CV.docx              | Add Row |   |                           |
|                                 | SHORT ESSAY (>500 WORD         | DS) WITH PERSON | IAL GOALS AND RESEARCH PREFERENCES |          | Choose File SHORT ES Goals).docx | Add Row |   |                           |
|                                 | CERTIFICATES OF GREEK          | AND ENGLISH LAN | GUAGE PROFICENCY                   |          | Choose File ENGLISH LCATES.docx  | Add Row |   |                           |
|                                 | OTHER CERTIFICATES AND         | DOCUMENTS       |                                    |          | Choose File OTHER DOCUMENT.pdf   | Add Row |   |                           |
|                                 |                                |                 |                                    |          | ······                           |         |   | •                         |

Picture 14

| Cyprus<br>Univer<br>Techn                                                                             | sity of<br>logy                                                                                                    |                | Search: C = New Session Log off |
|----------------------------------------------------------------------------------------------------|----------------------------------------------------------------------------------------------------|----------------|---------------------------------|
| Forward<br>History<br>Help                                                                            |                                                                                                    |                | Welcome: Giorgos Andreou        |
| Candidate Student                                                                                     |                                                                                                    |                |                                 |
|                                                                                                    | Candidate Student > Admissions                                                                                                    |                | Full Screen Options *           |
| Admissions     Accept Position     Personal Data     Student Notes     Student Notes     Set Language | Student Number 000002815<br>Name ANAPEOY, FIGPFOE: *01.01.1985; Maie<br>Principal Org. Unit<br>Status<br>Program<br>Advisor<br>Admissions<br>Help Create New Delete application<br>Program of Study<br>MSc International Tourism Mgmt Created 2022-<br>MSc Shipping & Finance<br>Created 2022- | CUT Admissions |                                 |
|                                                                                                    | Education Records                                                                                                    |                |                                 |
|                                                                                                    | Student Master Record                                                                                                    |                |                                 |
|                                                                                                    | Save                                                                                                    |                |                                 |
|                                                                                                    | References                                                                                                    |                |                                 |
|                                                                                                    |                                                                                                    |                |                                 |

**Picture 15** 

### Studies and Student Welfare Services

For as long as the deadline for submitting applications (for the specific type of application) has not passed, you can return to the portal (via logging in at <u>sis.cut.ac.cy</u>) and alter your existing application, delete your existing application or submit a new one (Picture 16).

| Cyprus<br>Univer<br>Techno                                                          | s<br>rsity of<br>ology                                                                                                    |                                                                                                    |                                                                                                    |                                                          |                                                                            | Search: | New Session Log off      |
|-------------------------------------------------------------------------------------|----------------------------------------------------------------------------------------------------|----------------------------------------------------------------------------------------------------|----------------------------------------------------------------------------------------------------|----------------------------------------------------------|----------------------------------------------------------------------------|---------|--------------------------|
| Back<br>Forward<br>History                                                          |                                                                                                    |                                                                                                    |                                                                                                    |                                                          |                                                                            |         | Welcome: Giorgos Andreou |
| Candidate Student                                                                   |                                                                                                    |                                                                                                    |                                                                                                    |                                                          |                                                                            |         |                          |
| er                                                                                  | Candidate Student > Admissions                                                                                                    |                                                                                                    |                                                                                                    |                                                          |                                                                            |         | Full Screen   Options *  |
| Admissions     Accept Position     Personal Data     Student Notes     Set Language | Student Number 000022815<br>Name ANAPEOV, FLOPFO<br>Principal Org, Unit<br>Status Applicant(HTM_GR<br>Program<br>Advisor<br>Admissions<br>Help Create New Delete a<br>Program of Study<br>MSc International Tourism Mgmt<br>MSc Shipping & Finance<br>MSc Management | DE: r01.01 1685; Male<br>MGT): Applicant(CFS_GI<br>Adm. Appl. Status Ac<br>Created 20<br>Created 20<br>Created 20 | attachments  <br>attachments  <br>ad. Year Acad. Session (Deso)<br>22-2023 Fall Semester<br>22-2023 Fall Semester<br>22-2023 Fall Semester | Program Choice<br>1st choice<br>2nd choice<br>3rd choice | Reg. Type (Desc.)<br>Graduate-Master<br>Graduate-Master<br>Graduate-Master |         |                          |
|                                                                                     | Education Records                                                                                                    |                                                                                                    |                                                                                                    |                                                          |                                                                            |         |                          |
|                                                                                     | Student Master Record                                                                                                    |                                                                                                    |                                                                                                    |                                                          |                                                                            |         |                          |

Picture 16

#### The following only applies for applications to postgraduate programs

Applications for postgraduate programs must be accompanied by the details of at least two persons that know the applicant on a professional and/or academic level and can be contacted to provide a reference if this is deemed necessary. The contact details of such a person are submitted by clicking on the "Add Reference Person" button which is found below "References" (Picture 17).

| ck<br>ard                                                                       |                                                                                                    |                                               |                              |                                         |                |                   |  |   |  |  |      |  | Vielenme Clores |
|---------------------------------------------------------------------------------|----------------------------------------------------------------------------------------------------|-----------------------------------------------|------------------------------|-----------------------------------------|----------------|-------------------|--|---|--|--|------|--|-----------------|
| ry                                                                              |                                                                                                    |                                               |                              |                                         |                |                   |  |   |  |  |      |  | recome: Giorgo  |
| ndidate Student                                                                 |                                                                                                    |                                               |                              |                                         |                |                   |  |   |  |  |      |  |                 |
|                                                                                 | Candidate Student > Admissions                                                                                                    |                                               |                              |                                         |                |                   |  | _ |  |  |      |  | Full Screen     |
| Admissions<br>Accept Position<br>Personal Data<br>Student Notes<br>Set Language | Student Number 0000028015<br>Name ANAPEOY, TIOPT<br>Principal Org. Unit<br>Status Applicant(HTM_G<br>Program<br>Advisor<br>Admissions | ΌΣ; *01.01.1985; Male<br>R_MGT): Applicant(CF | e<br>'S_GR_SHI); Ap          | plicant(HTM_GR_ITM)                     |                |                   |  |   |  |  |      |  | c               |
|                                                                                 | Help Create New Belete                                                                                                    | application                                   | hange attachmer              | nts                                     |                |                   |  |   |  |  |      |  |                 |
|                                                                                 | Program of Study                                                                                                    | Adm. Appl. Status                             | Acad. Year                   | Acad. Session (Desc)                    | Program Choice | Reg. Type (Desc.) |  |   |  |  |      |  |                 |
|                                                                                 | MSc International Tourism Mgm                                                                                                    | t Created                                     | 2022-2023                    | Fall Semester                           | 1st choice     | Graduate-Master   |  |   |  |  |      |  |                 |
|                                                                                 | MSc Shipping & Finance                                                                                                    | Created                                       | 2022-2023                    | Fall Semester                           | 2nd choice     | Graduate-Master   |  |   |  |  |      |  |                 |
|                                                                                 | MSc Management                                                                                                    | Created                                       | 2022-2023                    | Fall Semester                           | 3rd choice     | Graduate-Master   |  |   |  |  |      |  |                 |
|                                                                                 | Education Records                                                                                                    |                                               |                              |                                         |                |                   |  |   |  |  |      |  |                 |
|                                                                                 | Student Master Record                                                                                                    |                                               |                              |                                         |                |                   |  |   |  |  | <br> |  |                 |
|                                                                                 | E Save                                                                                                    |                                               |                              |                                         |                |                   |  |   |  |  |      |  |                 |
|                                                                                 | References                                                                                                    |                                               |                              |                                         |                |                   |  |   |  |  |      |  |                 |
|                                                                                 | Partner description Address                                                                                                    | Remove Reference P<br>is Description Telep    | Person / 🖉 I<br>phone Mobile | Edit Reference Person<br>E-Mail Address | 1              |                   |  |   |  |  |      |  |                 |

# Cyprus University of Student Welfare Technology

# Studies and Services

In the next window that opens up (Picture 18), fill in the contact details of the person that the University can contact for a reference if it wishes to. All fields marked with an asterisk (\*) are obligatory and must be filled in. After you have finished, click on "OK". Once you have added the details of all persons, click on 'Save" so that all details are stored.

|                                                                                                    | University of                                                                                                    |                                                                                                    |                                                                                      | Search: New Session Log off |                                                              |
|----------------------------------------------------------------------------------------------------|----------------------------------------------------------------------------------------------------|----------------------------------------------------------------------------------------------------|--------------------------------------------------------------------------------------|-----------------------------|--------------------------------------------------------------|
| Ba                                                                                                    | Lecinology                                                                                                    |                                                                                                    |                                                                                      | Welcome: Glorgos Andreou    |                                                              |
| Help                                                                                                    | lidate Student                                                                                                    |                                                                                                    |                                                                                      |                             |                                                              |
|                                                                                                    | Candidate Student > Admissions                                                                                                    |                                                                                                    |                                                                                      | Full Screen   Options =     |                                                              |
| - Ad                                                                                                    | nissions Help Create New Budget a                                                                                                    | pplication   A Change attac                                                                                                    |                                                                                      | ^                           |                                                              |
| Pe                                                                                                    | sonal Data MSc International Tourism Mgm                                                                                                    | Created 2022-20 * First name:                                                                                                    |                                                                                      |                             |                                                              |
| Se                                                                                                    | Language MSc Shipping & Finance                                                                                                    | Created 2022-20 * Last name:                                                                                                    |                                                                                      |                             |                                                              |
|                                                                                                    | MSc Management                                                                                                    | Created 2022-20 Street                                                                                                    |                                                                                      | 1                           |                                                              |
|                                                                                                    |                                                                                                    | City:                                                                                                    |                                                                                      |                             |                                                              |
|                                                                                                    |                                                                                                    | * Country:                                                                                                    |                                                                                      |                             |                                                              |
|                                                                                                    | Education Records                                                                                                    | Region:                                                                                                    |                                                                                      |                             |                                                              |
|                                                                                                    | Student Master Record                                                                                                    | * lelephone:<br>Mobile:                                                                                                    |                                                                                      |                             |                                                              |
|                                                                                                    | E Save                                                                                                    | * E-Mail Address:                                                                                                    |                                                                                      |                             |                                                              |
|                                                                                                    | References                                                                                                    |                                                                                                    |                                                                                      |                             |                                                              |
|                                                                                                    | Add Reference Person                                                                                                    | Remove Reference Person                                                                                                    | OK Cancel                                                                            |                             |                                                              |
|                                                                                                    | Partner description Addres                                                                                                    | Cescipion respirone noure E-mail Address                                                                                                    |                                                                                      |                             |                                                              |
|                                                                                                    |                                                                                                    |                                                                                                    |                                                                                      |                             |                                                              |
|                                                                                                    |                                                                                                    |                                                                                                    |                                                                                      |                             |                                                              |
|                                                                                                    |                                                                                                    |                                                                                                    |                                                                                      |                             |                                                              |
|                                                                                                    |                                                                                                    |                                                                                                    |                                                                                      |                             |                                                              |
| Cypru                                                                                                    | S                                                                                                    |                                                                                                    |                                                                                      |                             |                                                              |
| Cypru<br>Unive<br>Techr                                                                                                    | s<br>rsity of<br>ology                                                                                                    | Pic                                                                                                    |                                                                                      | Search:                     | New Session                                                  |
| Cypru<br>Unive<br>Techr                                                                                                    | s<br>rsity of<br>cology                                                                                                    | Pic                                                                                                    |                                                                                      | Search:                     | New Session                                                  |
| Cypru<br>Unive<br>Techr                                                                                                    | s<br>rsity of<br>cology                                                                                                    | Pic                                                                                                    |                                                                                      | Search:                     | New Session                                                  |
| Cypru<br>Unive<br>Techr                                                                                                    | s<br>rsity of<br>cology                                                                                                    | Pic                                                                                                    |                                                                                      | Search: Q =                 | New Session                                                  |
| didate Student                                                                                                    | S<br>rsity of<br>cology                                                                                                    | PIC                                                                                                    |                                                                                      | Search: Q = Wr              | New Session<br>leicome: <b>Giorgos</b> A                     |
| cypru<br>Unive<br>Techn<br>didate Student                                                                                                    | Canddate Student > Admissions<br>Status Applicant(HTM_GR_MGT); App<br>Program                                                                                                    | Eant(CFS_GR_SHI): Applicant(HTM_GR_ITM)                                                                                                    |                                                                                      | Search: Q = Wr              | New Session<br>leicome: Glorgos A                            |
| citate Student<br>missions<br>coopt Position<br>resonal Data                                                                                                    | Candidate Student > Admissions<br>Status Applicant(HTM_GR_MGT); App<br>Program<br>Advisor                                                                                                    | Eant(CFS_GR_SHI); Applicant(HTM_GR_ITM)                                                                                                    |                                                                                      | Search: Q = Wr              | New Session<br>elcome: Glorgos A<br>[Full Screen   Op        |
| disate Student<br>missions<br>coop Position<br>rrsonal Data<br>udent Notes                                                                                                    | Candidate Student > Administors<br>Status Applicant(HTM_GR_MGT); App<br>Program<br>Advisor<br>Admissions                                                                                                    | Eant(CFS_GR_SHI): Applicant(HTM_GR_ITM)                                                                                                    |                                                                                      | Search: Q = Wr              | New Session                                                  |
| Anasions<br>Anasions<br>Anasio | Candidate Student > Administors<br>Status: Applicant(HTM_GR_MGT): App<br>Program<br>Advisor<br>Admissions<br>Help: Create New: Delete application                                                                                                    | Change attachments                                                                                                    |                                                                                      | Search: Q =  <br>Wr         | New Session                                                  |
| didate Student<br>missions<br>coept Position<br>resonal Data<br>udent Notes<br>Ht Language                                                                                                    | Canddate Student > Administors<br>Status Applicant(HTM_GR_MGT); App<br>Program<br>Advisor<br>Admissions<br>Help Create New Delete application<br>Program of Study Adm. App<br>More International Tourism More: Created                                                                                                    | Change attachments<br>Status Acad. Year Acad. Session (Desc) Program Choice Re<br>2022/032 Fall Semester 1st choice Re                                                                                                    | Ig. Type (Desc.)                                                                     | Search: & =                 | New Session<br>Hexame: Glorgos A<br>[Full Screen   Op        |
| dicate Student<br>missions<br>coept Position<br>resonal Data<br>udent Notes<br>et Language                                                                                                    | Candidate Student > Administors Candidate Student > Administors Status Applicant(HTM_GR_MGT); App Program Advisor Admissions Help Create New Delete application Program of Study Adm App MSc International Tourism Mgmt Created MSc Shipping & Finance Created                                                                                                    | Icant(CFS_GR_SHI): Applicant(HTM_GR_ITM)  Change attachments Status Acad. Year Acad. Session (Desc) Program Choice Re 20022-0023 Fall Semester 1st choice Gr 2022-2023 Fall Semester 2nd choice Gr                                                                                                    | Ig. Type (Desc.)<br>aduate-Master<br>aduate-Master                                   | Search: &=  <br>Wr          | New Session<br>Hexame: Glorgos A<br>[Full Screen   Op        |
| diate Student<br>missions<br>coept Position<br>resonal Data<br>udent Notes<br>et Language                                                                                                    | Canddate Budert > Admissions<br>Status Applicant(HTM_GR_MGT); App<br>Program<br>Advisor<br>Admissions<br>Help Create New Delete application<br>Program of Study Adm. App<br>MSc International Tourism Mgmt Created<br>MSc Management Created                                                                                                    | Licant(CFS_GR_SHI): Applicant(HTM_GR_ITM)                                                                                                    | Is, Type (Desc.)<br>aduate-Master<br>aduate-Master<br>aduate-Master<br>aduate-Master | Search: v-                  | New Session<br>Hexame: <b>Glorgos A</b><br>[Full Screen   Op |
| Address Cypru<br>diate Student<br>missions<br>cept Position<br>rsonal Data<br>ident Notes<br>tLanguage                                                                                                    | Canddate Budert > Admissions<br>Canddate Budert > Admissions<br>Status Apploant(HTM_GR_MGT); App<br>Program<br>Advisor<br>Admissions<br>Help Create New Delete apploation<br>Program of Study Adm. App<br>MSc International Tourism Mgmt Created<br>MSc Management Created                                                                                                    | Licent(CFS_GR_SHI): Applicent(HTM_GR_ITM)  Change attachments  Listus Acad. Year Acad. Session (Des) Program Choice Rit 20022-0023 Fall Semester 1st choice Gr 20022-0023 Fall Semester 2nd choice Gr 2002-2023 Fall Semester 3rd choice Gr 2002-2023 Fall Semester 3rd choice 3rd choice 3rd choice 3rd choice 3rd choice 3rd choice 3rd choice | Is, Type (Desc.)                                                                     | Search: v-                  | New Session<br>Hexame: <b>Glorgos A</b><br>[Full Screen   Op |
| diate Student<br>messions<br>cept Position<br>rsonal Data<br>John Notes<br>Language                                                                                                    | Canddate Budert > Admissions<br>Status Applicant(HTM_GR_MGT): App<br>Program<br>Advisor<br>Admissions<br>Help Create New Delete application<br>Program of Study Adm. App<br>MSc International Tourism Mgmt Created<br>MSc Management Created                                                                                                    | Icant(CFS_GR_SH); Applicant(HTM_GR_ITM)  Change attachments  Status Acad. Year Acad. Session (Des) Program Choice Re 2022.2023 Fall Semester 1st choice Gr 2022.2023 Fall Semester 2nd choice Gr 2022.2023 Fall Semester 3nd choice Gr 2022.2023 Fall Semester 3nd c | tg. Type (Desc.)                                                                     | Search: Wr                  | New Session<br>Information (Congos J<br>(Ful Screen   Co     |
| dicate Student<br>missions<br>coept Position<br>resonal Data<br>udent Notes<br>et Language                                                                                                    | Canddate Budert > Admissions<br>Canddate Budert > Admissions<br>Status Appleant(HTM_GR_MGT): App<br>Program Advisor<br>Admissions<br>Help Create New Delete application<br>Program of Study Adm. App<br>MSc International Tourism Mgmt Created<br>MSc Management Created                                                                                                    | Icant(CFS_GR_SHI): Applicant(HTM_GR_ITM)  Change attachments  Status Aced. Year Acad. Session (Desc) Program Choice Re 2022:2023 Fall Semester 1st choice Gr 2022:2023 Fall Semester 2nd choice Gr 2022:2023 Fall Semester 3rd choice Gr 2022:2023 Fall Semester 3rd | Is Type (Desc.)                                                                      | Search: vr                  | New Session<br>Iecome: Giorgo # A                            |
| diate Student<br>missions<br>coept Position<br>resonal Data<br>udent Notes<br>ret Language                                                                                                    | Canddate Budert > Admissions<br>Canddate Budert > Admissions<br>Status Applicant(HTM_GR_MGT): App<br>Program Advisor<br>Admissions<br>Help Create New Delete application<br>Program of Study Adm. App<br>MSc International Tourism Mgmt Created<br>MSc Management Created<br>MSc Management Created<br>Education Records                                                                                                    | Icant(CFS_GR_SH); Applicant(HTM_GR_ITM)  Change attachments  Status Acad, Year Acad, Session (Des) Program Choice Re 2022:2023 Fall Semester 1st choice Gr 2022:2023 Fall Semester 2st choice Gr 2022:2023 Fall Semester 3rd choice Gr 2022:2023 Fall Semester 3rd c | Is Type (Desc.)                                                                      | Search: W                   | New Session                                                  |
| Anisaina<br>Anisaina<br>Anisai | Canddate Budert > Admissions Canddate Budert > Admissions Status Appleant/HTM_GR_MGT): App Program Advisor Admissions Help Create New Delete appleation Program of Study Adm. App Misc International Tourism Mgmt Created Misc Management Created Education Records Student Master Record                                                                                                    | Icant(CFS_GR_SHI): Applicant(HTM_GR_ITM)  Action Change attachments  Catage attachments  Catage attachment | Is. Type (Desc.)                                                                     | Search:                     | New Session                                                  |
| Anastons<br>Anastons<br>Anasto | Canddate Budert > Admissions Canddate Budert > Admissions Status Appleant(HTM_GR_MGT): App Program Advisor Admissions Help Create New Delete application Program of Study Adm. App Mice International Tourism Mgmt Created Mice International Tourism Mgmt Created Mice International Tourism Created Mice International Tourism Created Education Records Student Master Record Student Master Record                                                                                                    | Icant(CFS_GR_SHI): Applicant(HTM_GR_ITM)    Change stachments   Catage stachments  Catage stachments  Catage | Is Type (Desc.)                                                                      | Search:                     | New Session                                                  |
| Anisakors<br>Anisakors<br>arconal Data<br>tuden Notes<br>et Language                                                                                                    | Canddate Budent > Admissions Canddate Budent > Admissions Status Appleant(HTM_GR_MGT): App Program Advisor Admissions Help Create New Delete application Program of Study Adm. App Mice International Tourism Mgmt Created Mice International Tourism Mgmt Created Mice International Tourism Mgmt Created Education Records Student Master Record Student Master Record Student Maste | Iteant(CFS_GR_SHI): Applicant(HTM_GR_ITM)    Change statchments   Status Acad. Year Acad. Session (Deso Program Choice R 20022-0023 Fall Semester 3rd choice Gr 2022-2023 Fall Semester 3rd choice Gr 2022-2023 Fall Semester Gr 2022-2023 Fall Semester Gr 2022-2023 Fall Semester Gr 2022 | In Type (Desc.)                                                                      | Search:                     | New Session                                                  |
| Anissions<br>Anissions<br>Anissions                                         | Candidate Bludent > Admissions  Candidate Bludent > Admissions  Status Appleant(HTM_GR_MGT): App Program davisor  Admissions  Help Crease New Delete application Program of Study Adm. App Misc International Tourism Mgmt Creasted Misc Management Creasted  Education Records  Student Master Record  Student Master Record  St | Iteant(CFS_GR_SHI): Applicant(HTM_GR_ITM)  Active Acad. Session (Desp. Program Choice Re 20022-2023 Fail Semester 1st choice Gr 2022-2023 Fail Semester 2st choice Gr 2022-2023 Fail Semester 3rd choice Gr 2022-2023 Fail Semester 3rd choice Gr 2022-2023 Fail Sem | Ig. Type (Desc.)                                                                     | Search:                     | New Session                                                  |
| Antical Student<br>Antical Student<br>Antica                                                                                                    | Candidate Bludent > Admissions Candidate Bludent > Admissions Status Applicant(HTM_GR_MGT): App Program dAvisor Admissions Help Crease New Delete application Program of Study Adm. App Misc International Tourism Mgmt Creased Misc Management Creased Misc Management Creased Education Records Education Records Education Record Education Record Educ | Iteant(CFS_GR_SHI): Applicant(HTM_GR_ITM)  Active Acad. Session (Desp. Program Choice Re 20022-2023 Fail Semester 2nd choice Gr 2022-2023 Fail Semester 2nd choice Gr 2022-2023 Fail Sem | Ing. Type (Desc.)<br>aduate-Master<br>aduate-Master<br>aduate-Master                 | Search:                     | New Session                                                  |
| Antical Student<br>Antical Student<br>Antica                                                                                                    | Candidate Bludent > Admissions Candidate Bludent > Admissions Status Applicant(HTM_GR_MGT): App Program Advisor Admissions Help Crease New Delete application Program of Study Adm. App Misc International Tourism Mgmt Created Misc Management Created Misc Management Created Education Records Education Records Education Record Education Record Education Record Education Record Created Create |                                                                                                    | In Type (Desc.)                                                                      | Search:                     | New Session                                                  |

Picture 19

For any questions or assistance, you can contact the University at <u>kep@cut.ac.cy</u> or via telephone at 25002710/11.